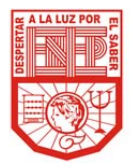

## Estimado Padre de Familia:

Para la Escuela Normal de Educación Preescolar los Padres de Familia constituyen una pieza clave en la formación y educación de sus hijos.

Por tal motivo ponemos a su disposición la plataforma tecnológica institucional, con la finalidad de facilitarle el acceso a información académica de sus hijos.

- Instrucciones para ingresar: 1. Entrar a la página de la Escuela Normal de Educación Preescolar: http://www.enep.edu.mx/
- 2. Escoger el enlace ENEP DIGITAL (en la parte superior izquierda de la pantalla)
- 3. Pulsar en la liga INFORMACIÓN PARA PADRES DE FAMILIA bajo el contador de visitas.
- 4. Ingresar con cuidado el nombre de su hijo(a) y la contraseña proporcionada por la escuela.

Atentamente: Dirección de la Escuela.

## ALUMNO: FONSECA CONTRERAS DULCE MARIANA

CONTRASEÑA: 2789

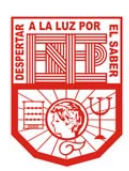

Estimado Padre de Familia: Para la Escuela Normal de Educación Preescolar los Padres de Familia constituyen una pieza clave en la formación y educación de sus hijos. Por tal motivo ponemos a su disposición la plataforma tecnológica institucional, con la finalidad de facilitarle el acceso a información académica de sus hijos.

Instrucciones para ingresar:

- 1. Entrar a la página de la Escuela Normal de Educación Preescolar: http://www.enep.edu.mx/
- 2. Escoger el enlace ENEP DIGITAL (en la parte superior izquierda de la pantalla)
- 3. Pulsar en la liga INFORMACIÓN PARA PADRES DE FAMILIA bajo el contador de visitas.
- 4. Ingresar con cuidado el nombre de su hijo(a) y la contraseña proporcionada por la escuela.

Atentamente: Dirección de la Escuela.

## ALUMNO: GONZALEZ PRADO CLAUDIA ABIGAHIL

CONTRASEÑA: 8007

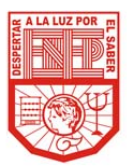

Estimado Padre de Familia:

Para la Escuela Normal de Educación Preescolar los Padres de Familia constituyen una pieza clave en la formación y educación de sus hijos.

Por tal motivo ponemos a su disposición la plataforma tecnológica institucional, con la finalidad de facilitarle el acceso a información académica de sus hijos.

Instrucciones para ingresar:

- Entrar a la página de la Escuela Normal de Educación Preescolar: http://www.enep.edu.mx/
- 2. Escoger el enlace ENEP DIGITAL (en la parte superior izquierda de la pantalla)
- 3. Pulsar en la liga INFORMACIÓN PARA PADRES DE FAMILIA bajo el contador de visitas.
- 4. Ingresar con cuidado el nombre de su hijo(a) y la contraseña proporcionada por la escuela.

Atentamente: Dirección de la Escuela.

ALUMNO: LOPEZ IZAGUIRRE ITZEL ANTUANETTE

CONTRASEÑA: 2193